# **User Manual**

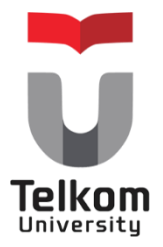

Aplikasi Masukan dan Komplain for Pegawai Versi 1.1

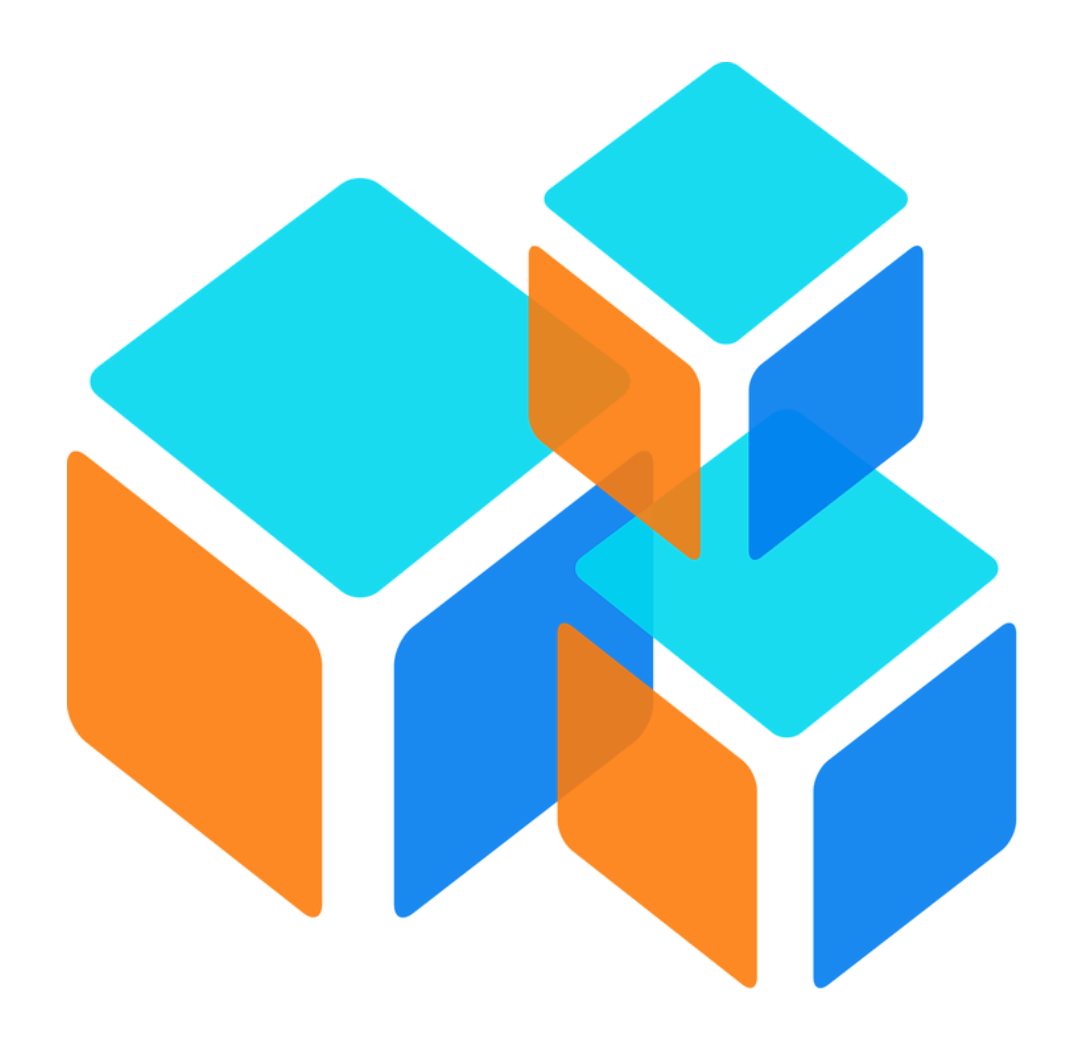

Dikembangkan untuk Unit Satuan Audit Internal <u>https://igracias.telkomuniversity.ac.id</u> Kampus Universitas Telkom JI. Telekomunikasi, Dayeuhkolot, Bandung, Indonesia 40257 Telp. 62-22-756, Fax. 62-22-756 5200 Copyright © 2018– Direktorat Pusat Teknologi Informasi

#### Tentang Aplikasi Masukan dan Komplain

Aplikasi "masukan dan keluhan" merupakan aplikasi yang berfungsi untuk melayani prosedur pengajuan keluhan yang disampaikan ke unit/fakultas maupun Universitas Telkom secara insitusi. Aplikasi ini akan membantu pengukuran kinerja unit secara kontinu. Hal ini juga akan mendukung kelancaran penyelesaian *jobdesk* sesuai prosedur. Aplikasi ini digunakan oleh pegawai , mahasiswa, alumni, orang tua, dan dosen. Selain komplain, diharapkan aplikasi ini dapat menyelesaikan permasalahan informative yang tidak jarang menghambat komunikasi antar unit. Aplikasi ini juga akan menjadi pintu utama bagi user external untuk memperoleh informasi dan mengadukan keluhan. Tiket yang masuk kemudian akan di *dispatch* ke unit/person masing-masing sesuai dengan pemetaan layanan yang telah dibuat. Diharapkan unit dapat meningkatkan kinerja dengan menyelesaikan jobdesk sesuai dengan SLA yang telah disepakati. Keluhan yang masuk akan menjadi bahan evaluasi peningkatan layanan unit/fakultas.

#### Bagaimana Cara Menggunakan Aplikasi Masukan dan Komplain

- 1. Akses website iGracias melalui url https://igracias.telkomuniversity.ac.id/
- 2. Lakukan login dengan input username dan password SSO yang telah terdaftar.
- 3. Pastikan akun anda telah ter mapping dengan user group sebagai "pegawai" Maka akan muncul tampilan halaman awal igracias seperti berikut :

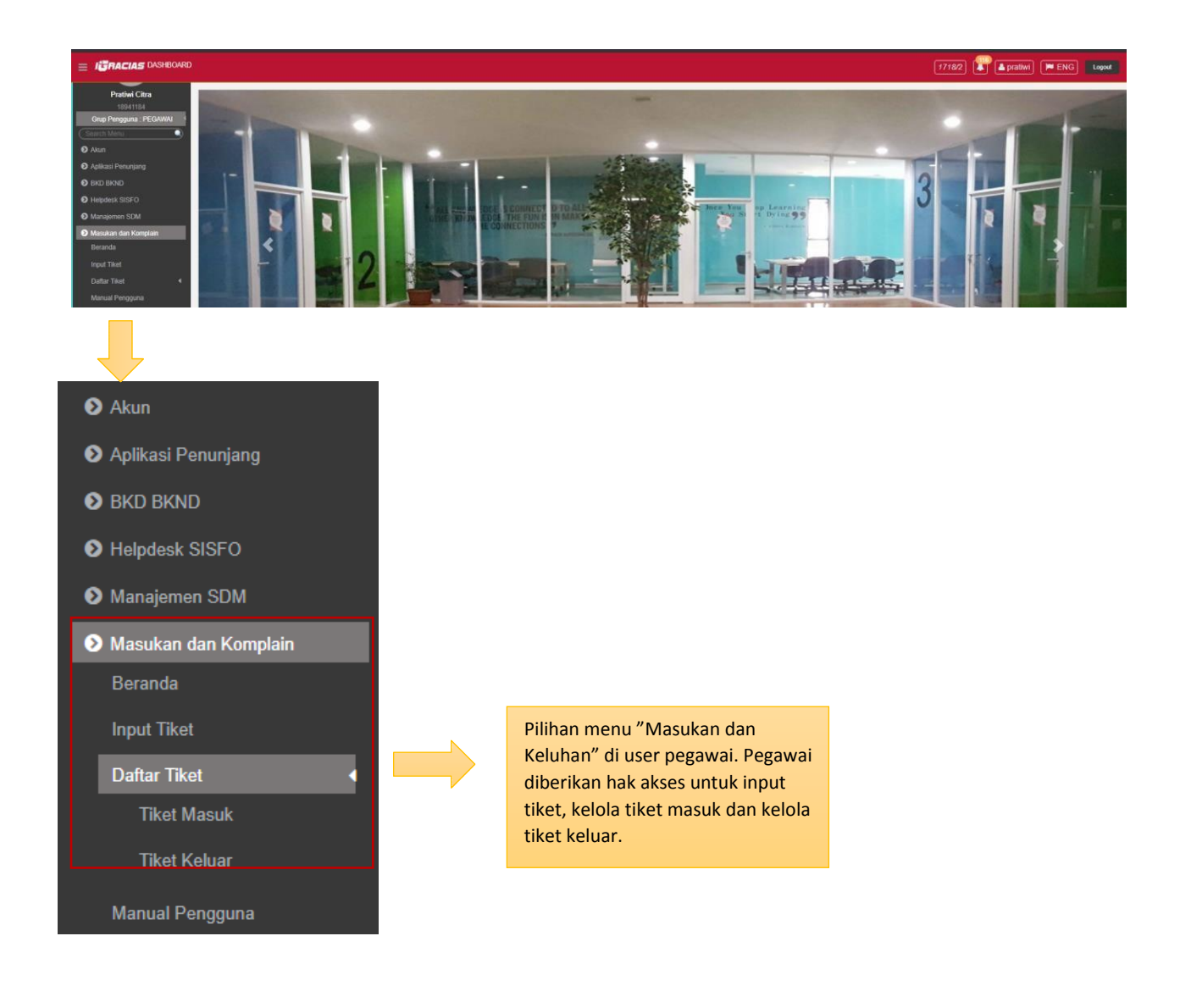

## Input Tiket

Pegawai bisa melakukan pengajuan komplain dan memberi masukan terkait pelayanan dan kinerja secara institusi melalui menu "input tiket". Berikut adalah tampilan menu input tiket

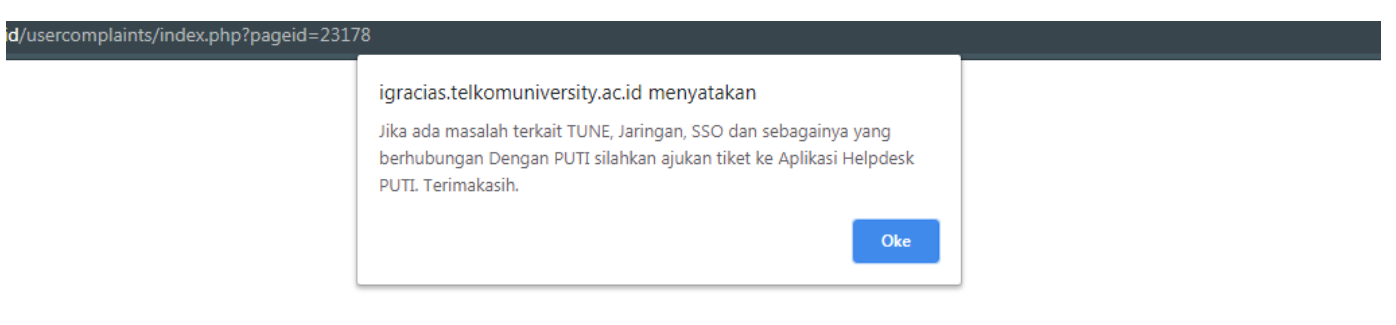

"Untuk pengajuan komplain terkait urusan PUTI, maka pelapor disarankan untuk melakukan input tiket melalui helpdesk PUTI. Selain urusan tersebut, pelapor disarankan untuk memilih tombol ok seperti pada gambar di atas. Setelah pelapor memilih "ok", maka tampilan

aplikasi akan sepeti berikut

|                  |                                                                             |                                               |                   | Input Keluhan                                |                    |                                               |             |                                                                                                  |
|------------------|-----------------------------------------------------------------------------|-----------------------------------------------|-------------------|----------------------------------------------|--------------------|-----------------------------------------------|-------------|--------------------------------------------------------------------------------------------------|
| Pelapor          | PRATIWI CITRA SAFIT                                                         | RI                                            |                   |                                              |                    | Deskripsi                                     |             |                                                                                                  |
| Kategori Layanan | Admisi                                                                      | •                                             | -> Pi             | lih "kategori layan                          | nan"               |                                               |             |                                                                                                  |
| Layanan          |                                                                             |                                               |                   | engan cara klik kiri<br>Malah itu pilih iuga | l.<br>a            |                                               |             |                                                                                                  |
| Kategori         | Pilih Kategori                                                              | •                                             | "la               | ayanan" yang sesu                            | uai.               |                                               |             |                                                                                                  |
| Sub Kategori     | Pillih Sub Kategor                                                          | d •                                           |                   |                                              |                    |                                               |             |                                                                                                  |
| Tipe Masukan     | Komplain Masu                                                               | kan                                           |                   |                                              |                    |                                               |             | N N                                                                                              |
|                  | $\begin{array}{ c c c c c c c c c c c c c c c c c c c$                      | 0≣•(€)                                        |                   |                                              |                    |                                               |             | ×                                                                                                |
| Deskripsi        | Format - For                                                                | rt sze 🔹 🖬 🖈 🔏 🕈 🕼                            | 2 0 读 律           | ( <u> </u>                                   |                    | Tuliskan deskri<br>"masukan atau<br>komplain" | psi<br>ipun | Kotak disamping merupakan<br>deskripsi dari pemetaan "Kategori<br>Layanan, Layanan, Kategori dan |
|                  |                                                                             |                                               |                   |                                              |                    |                                               |             | Sub Kategori yang dipilih.                                                                       |
|                  | Path.                                                                       |                                               |                   | Tekan tombol te<br>melampirkan fil           | ersebut<br>le pend | t untuk<br>lukung sesuai                      |             |                                                                                                  |
| Lampiran         | De file yang berbolehkan: PDF, JPEG, JPG, GIF, PNG    Ukuran file max: 10Mb |                                               | tipe file yang di | an                                           |                    |                                               |             |                                                                                                  |
|                  |                                                                             | Klik kiri tombol "kirin<br>untuk mengirim kom | n"<br>plain.      |                                              |                    |                                               |             |                                                                                                  |

## Tiket Masuk

Tiket masuk di user pegawai berfungsi untuk mengetahui komplain yang ditujukan kepada unit terkait. Tiket tersebut nantinya akan di tanggapi oleh pegawai. Berikut adalah tampilan tiket masuk pada user pegawai.

|                   |                                                    |                                                         |                                          | Tiket Inbok             |                    |                                                |                      |                         |                                                         |
|-------------------|----------------------------------------------------|---------------------------------------------------------|------------------------------------------|-------------------------|--------------------|------------------------------------------------|----------------------|-------------------------|---------------------------------------------------------|
| Tipe Ma           | asukan : Please                                    | Select V Price                                          | ritas ∷ Please Select ▼                  | Status :                | Please Select      | •                                              |                      |                         |                                                         |
| eterang<br>anda * | <b>jan :</b><br>artinya tiket belum dibaca         |                                                         |                                          |                         |                    |                                                |                      |                         |                                                         |
| how               | 20 • entries                                       |                                                         |                                          |                         |                    |                                                |                      | Search (Press Enter):   |                                                         |
| NO                | Pengirim                                           | Penerima                                                | Kategori Layanan                         |                         | iyanan 🔶           | Kategori                                       | ÷.                   | Sub Kategori            | Deskripsi                                               |
| *                 | DAHLIAR ANANDA                                     | URUSAN PENGEMBANGAN<br>SISTEM INFORMASI NON<br>AKADEMIK | testing tanggal 7 Agustus 2018 jam 11.26 | 5 Agustus 20<br>11.26   | nggal 7<br>018 jam | testing tanggal 7<br>Agustus 2018 jam<br>11.26 | testing tan<br>11.26 | ggal 7 Agustus 2018 jam | testing tanggal 7 Agustus<br>2018 jam 11.26             |
| *                 | PUPUT FAJRIATI TRI S                               | URUSAN PENGEMBANGAN<br>SISTEM INFORMASI NON<br>AKADEMIK | Sistem Informasi                         | test                    |                    |                                                |                      |                         | coba aja pak                                            |
|                   |                                                    | URUSAN PENGEMBANGAN<br>SISTEM INFORMASI NON<br>AKADEMIK | Sistem Informasi                         | test                    |                    |                                                |                      |                         | Coba testing                                            |
|                   | PRATIWI CITRA SAFITRI                              | URUSAN PENGEMBANGAN<br>SISTEM INFORMASI NON<br>AKADEMIK | Sistem Informasi                         | test                    |                    |                                                |                      |                         | Hanya untuk testing<br>aplikasi masukan dan<br>keluaran |
|                   |                                                    |                                                         |                                          |                         |                    |                                                |                      |                         | +                                                       |
| pe Ma             | isukan : Please                                    | Select V Prior                                          | itas : Please Select ▼                   | Tiket Inbok<br>Status : | Please Select      | •                                              |                      |                         |                                                         |
| erang<br>nda *    | an :<br>artinya tiket belum dibaca<br>20 ▼ entries |                                                         |                                          |                         |                    |                                                |                      | Search (Press Enter):   |                                                         |
|                   | Tipe Masukan                                       | Prioritas                                               | 🔶 🛛 Tanggal Input                        | Status                  | \$                 | Status Aktif                                   | \$                   | Alasan Dibatalkan       | 🔶 Aksi 🔶                                                |
| ompl              | aint                                               | Low                                                     | 07 AUGUST 2018 14:59:51                  | close                   | Tidak Aktif        |                                                | -                    |                         |                                                         |
| ompl              | aint                                               | Low                                                     | 07 AUGUST 2018 14:51:30                  | open                    | Aktif              |                                                | -                    |                         | € 12                                                    |
| ompl              | aint                                               |                                                         | 17 JULY 2018 14:18:27                    | open                    | Aktif              |                                                | -                    |                         | € ⊠                                                     |
| ompl              | aint                                               |                                                         | 16 JULY 2018 14:44:47                    | close                   | Tidak Aktif        |                                                | -                    |                         | •                                                       |
| owing             | 1 to 4 of 4 entries                                | record data                                             | a tikot masuk                            |                         |                    |                                                |                      | First                   | Previou 1 Next Last                                     |
| *                 |                                                    |                                                         | a likel masuk                            |                         |                    |                                                |                      |                         |                                                         |

Aksi *reply message* berfungsi untuk menanggapi komplain yang dikirimkan oleh pelapor. Sedangkan aksi *forward message* untuk meneruskan pesan ke pegawai lainnya dalam satu unit (apabila tiket salah masuk). Berikut adalah tampilan "*reply message*"

|                                                         | Menunjukkan ide                                      | entitas dari p         | engirim pesan            |                    |  |
|---------------------------------------------------------|------------------------------------------------------|------------------------|--------------------------|--------------------|--|
| Log Pesan                                               | ×                                                    |                        |                          |                    |  |
| Pesan Dari                                              |                                                      |                        |                          |                    |  |
| Fakultas / Bagian<br>Pelapor                            | Program S<br>Tanggal K                               | Studi / Urusan<br>Irim |                          |                    |  |
| Pesan Kepada                                            |                                                      |                        |                          |                    |  |
| Fakultas / Baglan<br>Kategori Layanan<br>Sub Kategori   | Program Studi / Urusan<br>Layanan                    |                        | Tip<br>Kat               | e Masukan<br>egori |  |
| Deskripsi                                               |                                                      |                        | Menuniukkan identitas    |                    |  |
|                                                         |                                                      |                        | nonorima komplain        |                    |  |
| Lampiran                                                |                                                      |                        | penerima kompiani.       |                    |  |
| Pilih Prioritas                                         |                                                      |                        |                          |                    |  |
| O Low O Medium O High                                   | Pilihan prioritas                                    |                        |                          |                    |  |
| Tanggal Penyelesaian                                    |                                                      |                        |                          |                    |  |
| Tanggal Estimasi Penyelesaian<br>Tanggal Penyelesaian   | : 17-Jul-2018 Updata Tanggal Estimasi Panyelesaian : |                        | Setting untuk ubah tan   | ggal               |  |
| Tananani                                                |                                                      |                        | estimusi periyelesuin ta | пераран            |  |
| 🌰. ខោរដ្ឋដូនស្រ                                         |                                                      |                        |                          |                    |  |
| B I U ∞ ↔ ∷ + 4                                         | ╡⊇<br>═ <u>×₫-ſ₿₿</u> ₫Ω≋≇⊂−↓₿%                      |                        |                          |                    |  |
|                                                         |                                                      |                        | Area untuk mananggani    |                    |  |
| Tanggapan                                               | -                                                    |                        | Area untuk menanggapi    |                    |  |
|                                                         |                                                      |                        | pesan.                   |                    |  |
| Path.                                                   | klik kiri untuk melampirkan file                     |                        |                          |                    |  |
| Status<br>Penyelesaian : Ceklis jika komplain sudah ter | rtangani atau masalah sudah terselesaikan            | _                      |                          |                    |  |
| Kirim                                                   |                                                      |                        |                          |                    |  |
| <b>``</b> _                                             | Klik kirim untuk                                     |                        |                          |                    |  |
|                                                         | mengirim tanggapan                                   |                        |                          |                    |  |
|                                                         | 0 00 1                                               |                        |                          |                    |  |

Sedangkan berikut adalah aksi "*forward message*" pesan ke admin. Berikut adalah tampilan dari

| 6 | yang  | berfungsi   | un | tuk | meneruskan |
|---|-------|-------------|----|-----|------------|
|   | "forw | ard message | ?" |     |            |

|         | Teruskan Pesan                                                              | ×                                  |
|---------|-----------------------------------------------------------------------------|------------------------------------|
| Message |                                                                             | Field "message" ini<br>harus diisi |
|         | Klik kiri tombol "simpan" untuk<br>mengakhiri proses <i>forward message</i> |                                    |

## Tiket Keluar

Tiket keluar di user pegawai merupakan daftar tiket komplain atau masukan yang dikirimkan oleh pegawai ke unit/fakultas. Berikut adalah tampilan di menu tiket keluar

| Т   | ipe Ma   | isukan                                                        | Please Select V                         |     | Fie                                            | d untuk filte                                  | ring data berda                             | sarkan                                         |                |                  |                |
|-----|----------|---------------------------------------------------------------|-----------------------------------------|-----|------------------------------------------------|------------------------------------------------|---------------------------------------------|------------------------------------------------|----------------|------------------|----------------|
| P   | rioritas | 3                                                             | Please Select V                         | -   | "tir                                           | e masukan '                                    | "tipe masukan".                             | Sarkan                                         |                |                  |                |
| S   | tatus    |                                                               | Please Select V                         |     | "pr                                            | ioritas" dan                                   | "status"                                    |                                                |                |                  |                |
| St  | how      | 20 • entries                                                  |                                         |     |                                                |                                                |                                             |                                                | Search         | h (Press Enter): |                |
|     | NÐ       | Unit 🔶                                                        | Kategori Layanan                        | \$  | Layanan                                        | Kategori 🕴                                     | Sub Kategori                                | Deskripsi                                      | † Tipe Masukan | Prioritas        | ♦ Tangg        |
|     | 1*       | URUSAN<br>PENGEMBANGAN<br>SISTEM<br>INFORMASI NON<br>AKADEMIK | testing tanggal 7 Agustus 2018<br>11.26 | jam | testing tanggal 7<br>Agustus 2018 jam<br>11.26 | testing tanggal 7<br>Agustus 2018 jam<br>11.26 | testing tanggal 7 Agustus<br>2018 jam 11.26 | testing tanggal 7<br>Agustus 2018 jam<br>11.26 | complaint      |                  | 07 AUGUST 201  |
|     | 2        | URUSAN<br>PENGEMBANGAN<br>SISTEM<br>INFORMASI NON<br>AKADEMIK | testing tanggal 7 Agustus 2018<br>11.26 | jam | testing tanggal 7<br>Agustus 2018 jam<br>11.26 |                                                |                                             | testing tanggal 7<br>Agustus 2018 jam<br>11.26 | complaint      | 1                | 07 AUGUST 201  |
| 202 | 3        | URUSAN<br>PENGEMBANGAN<br>SISTEM<br>INFORMASI<br>AKADEMIK     | testing 8 Gustus 2018                   |     | testing 8 Gustus<br>2018                       |                                                | testing 8 Gustus 2018                       | testing 8 Gustus<br>2018                       | complaint      |                  | 07 AUGUST 201  |
| 2   | 4        | URUSAN<br>PENGEMBANGAN<br>SISTEM<br>INFORMASI<br>AKADEMIK     | testing tanggal 6 Agustus 2018          |     | testing tanggal 6<br>Agustus 2018              | testing tanggal 6<br>Agustus 2018              | testing tanggal 6 Agustus<br>2018           | testing                                        | complaint      | ***              | 07 AUGUST 201  |
| 10  | 5        | URUSAN<br>PENGEMBANGAN<br>SISTEM<br>INFORMASI<br>AKADEMIK     | testing layanan versi 1                 |     | testing versi 1                                |                                                |                                             | tes                                            | complaint      |                  | 23 JULY 2018 1 |
|     | 6        | URUSAN<br>PENGEMBANGAN<br>SISTEM<br>INFORMASI<br>AKADEMIK     | testing layanan versi 1                 |     | testing versi 1                                |                                                |                                             | testing                                        | complaint      | 8000             | 23 JULY 2018 1 |
|     | 7        | URUSAN<br>PENGEMBANGAN<br>SISTEM<br>INFORMASI                 | Sistem Informasi                        |     | coba                                           | СОВА                                           |                                             | tes                                            | complaint      |                  | 23 JULY 2018 1 |

|   |                         |                               |              | Se            | earch (Press Enter): |                                        |                     |
|---|-------------------------|-------------------------------|--------------|---------------|----------------------|----------------------------------------|---------------------|
| ÷ | Tanggal Input           | 🕴 Status 🛊                    | Status Aktif | •             | Alasan Dibatalka     | n 🔶                                    | Aksi                |
|   | 07 AUGUST 2018 14:06:45 | close                         | Tidak Aktif  | -             |                      |                                        |                     |
|   | 07 AUGUST 2018 11:33:34 | cancel                        | Tidak Aktif  | testir        | ng jam 14.08         |                                        |                     |
|   | 07 AUGUST 2018 09:03:03 | open                          | Aktif        | -             |                      | [                                      | € 8                 |
|   | 07 AUGUST 2018 08:52:24 | open                          | Aktif        |               |                      |                                        | € 8                 |
|   | 23 JULY 2018 15:40:50   | open                          | Aktif        | -             |                      |                                        | € 8                 |
|   | 23 JULY 2018 15:36:06   | open                          | Aktif        | 3 <u>17</u> 3 |                      |                                        | € 8                 |
|   | 23 JULY 2018 13:50:10   | open                          | Aktif        | -             |                      |                                        | ¢ 0                 |
|   |                         |                               |              |               |                      |                                        | ▶                   |
|   | Inf<br>ke               | formasi terkait tiket<br>luar |              |               | To<br>da<br>ko       | ombol untuk<br>an "membata<br>omplain" | aksi "repl<br>Ilkan |

Kemudian pilih aksi reply untuk membalas pesan, berikut adalah tampilan dari tiket keluar sebagai user pegawai

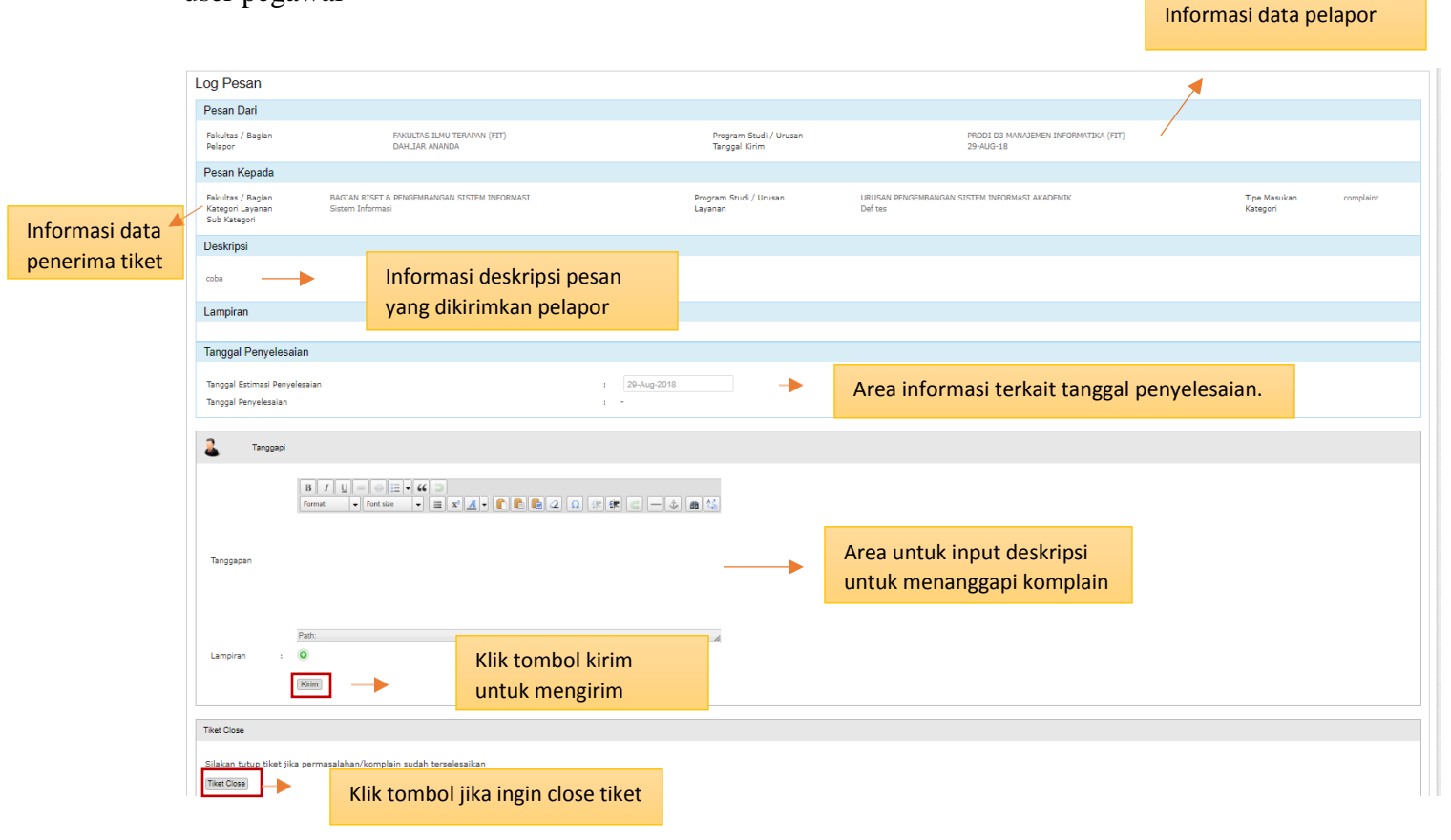

Jika tombol 👩 (membatalkan tiket) dipilih, maka akan tampilan akan seperti berikut

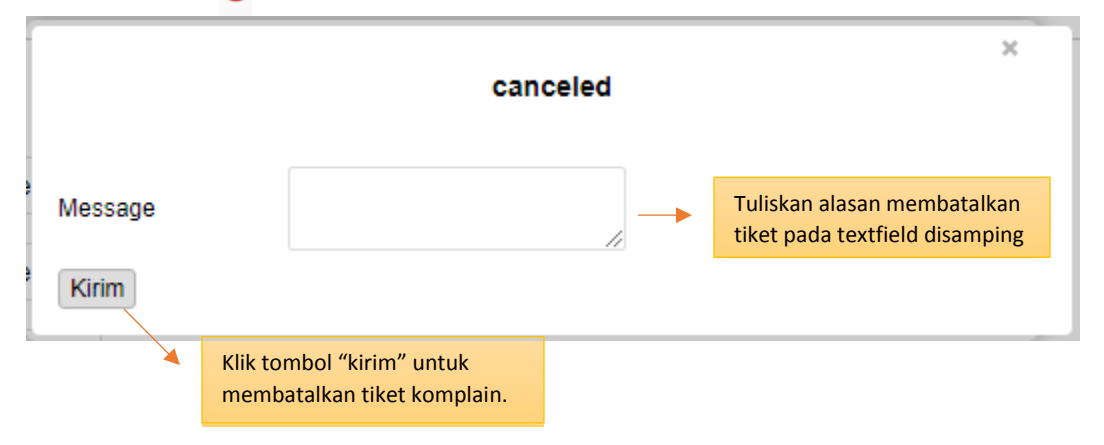

Demikianlah user manual yang dibuat untuk pegawai.